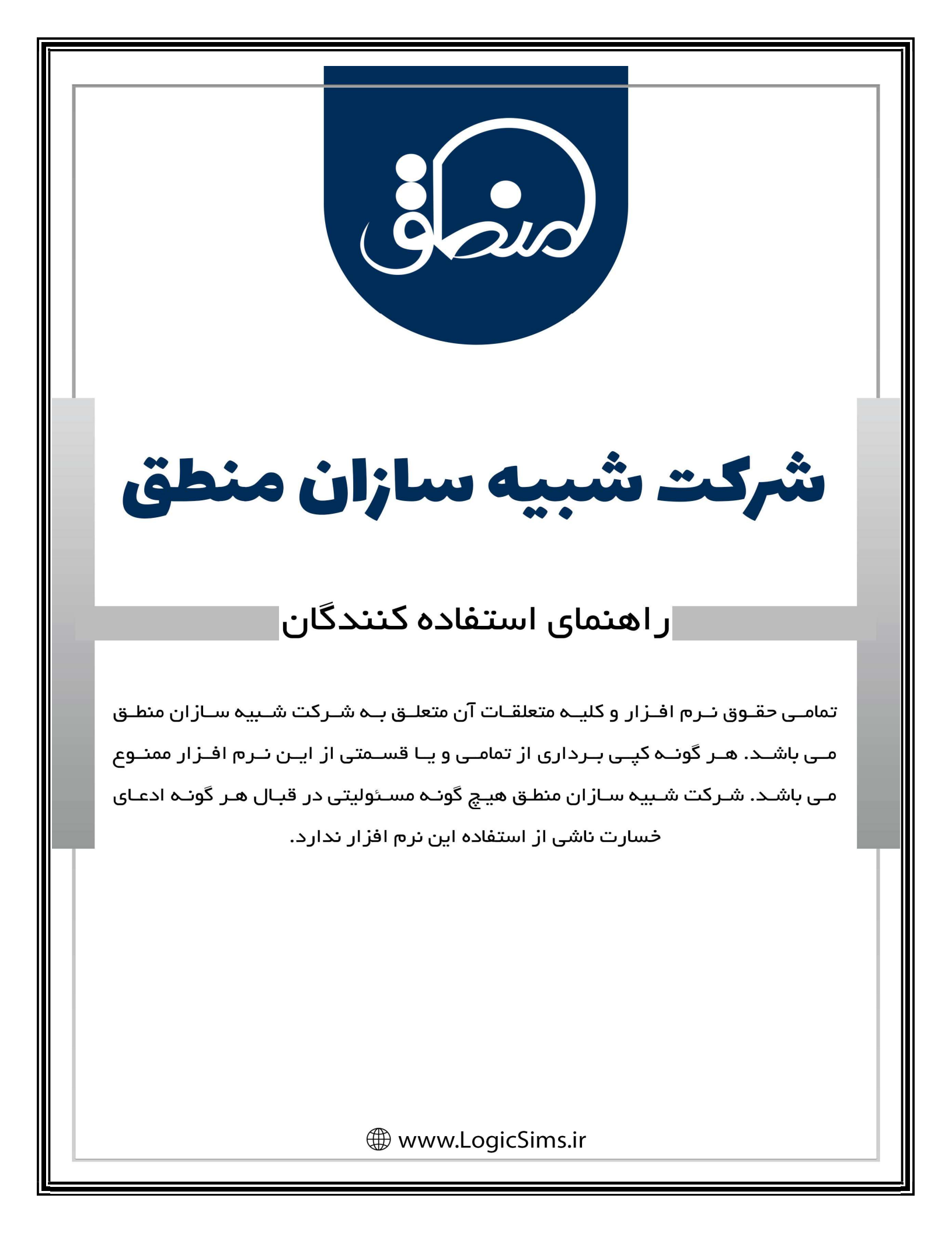

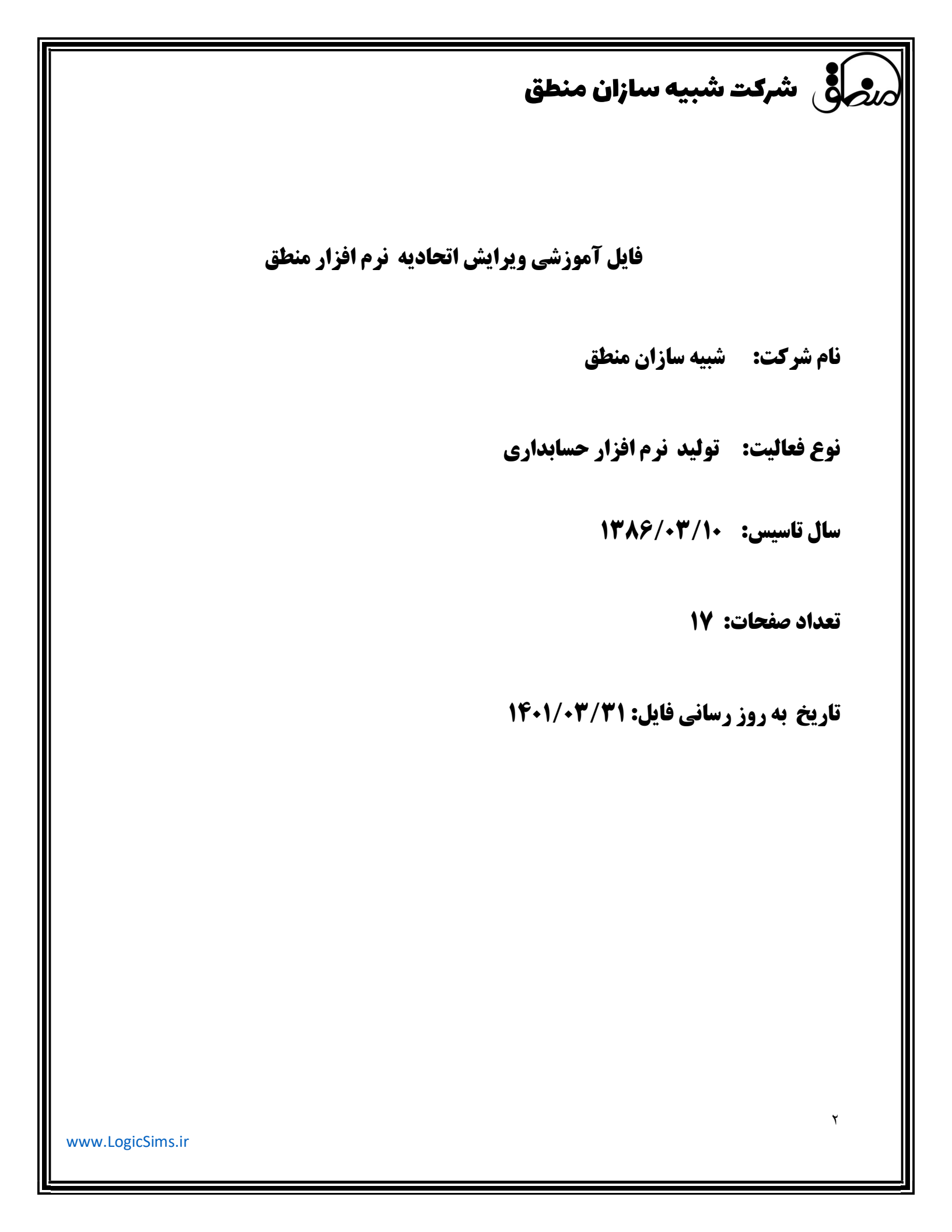

# مرجى في شركت شبيه سازان منطق

#### اعضاء:

سیستم اعضاء زیر سیستمی از سیستم اتحادیه شبیه سازان منطق میباشد؛ برای دستیابی به این سیستم از منوی ورود اطلاعات بر روی گزینه اعضاء کلیک نمایید تا فرم اعضاء ظاهر شود.قبل از تعریف عضو جدید ابتدا باید اعضاء را دسته بندی نمایید. برای دسته بندی و یا گروه بندی اعضاء بر روی گزینه مدیریت گروهها کلیک نموده تا پنجره گروههای اعضاء مشاهده شود، اعضاء به ۲ گروه اصلی و فرعی تقسیم میشوند. در قسمت گروه اصلی با انتخاب گزینه جدید گروه اعضاء را تایپ و در قسمت توضیح آن نیز می توانید توضیحات مربوط به گروه اصلی را تایپ نمایید. با کلیک بر روی گزینه ویرایش می توانید گروه اصلی را اصلاح و با گزینه حذف، پاک نمایید. در قسمت گروه فرعی که در واقع زیر گروه گروه اصلی میباشد، نیز به همین تر تیب اعمال میشود. برای پیدا نمودن یک گروه اصلی و یا گروه فرعی با تایپ نام در قسمت جستجو، گروه مورد نظر نمایان میشود.

بعد از مشخص نمودن گروههای اصلی و فرعی، برای تعریف عضو جدید بر روی دکمه جدید کلیک نمایید تا پنجره تعریف اعضاء جدید نمایان شود. نام گروه را انتخاب نمایید. شما می توانید چندین شماره تلفن، فکس و تلفن همراه و همچنین آدرس، توضیح و نحوه آشنایی اعضاء را مشخص نمایید؛ در آخر نیز گزینه ذخیره و مرحله بعد را میزنید تا جزئی ترین اطلاعات اعضاء را نیز ثبت نمایید؛ در صورت عدم تمایل گزینه ذخیره و بازگشت و اگر مایل به عدم ذخیره هستید گزینه انصراف را بزنید.

این پنجره اعضاء شامل سربرگهای زیر میباشد :

اطلاعات شخصی، عملیات، ار تباط، اطلاعات سفار شی، فکس ها و پرونده های عمومی میباشند.

اطلاعات شخصی شامل ۲ سربرگ اطلاعات پایه و تکمیلی است.

اطلاعات پایه : در این سربرگ کلیه اطلاعات فردی شامل پیشوند، کد، سریال شناسنامه، نام اعضاء، نام خانوادگی، کد ملی، شماره شناسنامه، محل تولد، نام پدر، صادره، تحصیلات، تاریخ تولد، وضعیت و دین درج میشود.

اطلاعات تماس : شامل تلفن، تلفن همراه، فكس، درجه اهميت، پست الكترونيكي و وب سايت ميباشد.

اطلاعات ادرس : شامل کشور، استان، شهر، کد پستی و آدرس می باشد.

در قسمت پایین پنجره اطلاعات پایه گزینه پیام کوتاههای خودکار وجود دارد که با کلیک بر روی آن پنجره تنظیمات ارسال پیام کوتاه نمایان میشود. این پنجره شامل پیامهایی است که میخواهید برای اعضاء مورد نظر ارسال نمایید. بطور

مثال این پیامها می تواند پیامهای تبلیغاتی، تبریک سال نو و ... باشد. البته این امکان در صورت خرید پیام کوتاه فعال می گردد.

همچنین در پایین سربرگ اطلاعات پایه امکان ذخیره تصویر عضو مورد نظر وجود دارد.

با برداشتن تیک فعال که در پایین پنجره وجود دارد می توانید عضو مورد نظر را غیر فعال نمائید.

اطلاعات تکمیلی : در این سربرگ همچنین نوع فعالیت و مالکیت مشتری از نظر زمینه فعالیت، مالکیت و نوع فعالیت میباشد و درجه اهمیت آن، نحوه آشنایی با اعضاء میباشد، برنامه سازمان برای مشتری از نظر هدف و نوع ارتباط، شرایط کاری، دسته بندی جغرافیایی، نوع شخصیت و همچنین میتوانید نقاط قوت و ضعف را در پنجره انتخاب شده تایپ نمایید.

عملیات : در سربرگ عملیات ۳ سربرگ یادداشت، ملاقات و پیگیری وجود دارد که می توانید یادداشتهای ضروری، قرار ملاقاتهای خود با اعضاء و انواع پیگیریهای لازم را ذخیره نمایید.

ار تباط : این سربرگ شامل ۲ سربرگ پیام کوتاهها و تماسها میباشد. انواع پیامکوتاههای ارسال شده، دریافتی، ارسال نشده، ناموفق وجود دارد. ( در صورت خرید امکان پنل پیام کوتاه)

تماسها : انواع تماسها شامل ورودی و خروجی است که بصورت اتوماتیک ذخیره می گردد. ( البته در صورت خرید کالر آیدی)

اطلاعات سفارشی : در این پنجره با انتخاب گزینه تنظیمات که در سمت چپ نرم افزار وجود دارد پنجره تنظیمات فیلدهای خاص ظاهر می شود. در اینجا برای ایجاد یک فیلد خاص بر روی گزینه جدید کلیک می نمایید تا پنجره فیلد جدید نمایان شود این پنجره دارای ۳ فیلد شامل نام، نوع و توضیحات می باشد در قسمت نام و توضیحات موارد مد نظر خود را تایپ می نمایید اما در جلوی فیلد نوع یک کومبو وجود دارد که با انتخاب آن مواردی چون عدد صحیح، عدد صحیح ۶۴ بیتی، عدد اعشاری، رشته، بولین، تاریخ، ساعت و لیست موارد قابل مشاهده است که بسته به فیلد مورد نظر شما یکی باید انتخاب گردد. برای اصلاح فیلدهای خاص بر روی گزینه ویرایش و برای حذف آن نیز گزینه حذف را انتخاب نمایید. در پنجره فیلدهای خاص یک فیلد به نام جستجو وجود دارد با تایپ نام فیلد مورد نظر می توانید دسترسی سریعتری داشته باشد

فکس ها : در این سربرگ می توانید فکس های ارسالی و دریافتی خود به این عضو را مشاهده نمایید.

از طریق دکمه ویرایش می توانید اطلاعات اعضاء را اصلاح و از طریق دکمه حذف نیز می توانید اعضاء مورد نظر را حذف نمایید. البته در صورت ثبت مراودهای برای اعضاء شما اجازه حذف ندارید و فقط می توانید اعضای خود را غیر فعال نمایید.

در پنجره اعضاء یک فیلتر جستجو وجود دارد که دسترسی شما را به اعضاء از طریق گروهها اعم از اصلی و فرعی، کد، اعضاء، نام طرف تماس، تاریخ ثبت ، نمایش فقط فعالها، نمایش فقط غیر فعالها، نمایش همه و ... را سریعتر مینماید.

#### پرونده های عمومی :

پروندهها : برای دسته بندی و یا گروه بندی پروندهها بر روی گزینه مدیریت گروهها کلیک نمایید.

با انتخاب گزینه جدید و یا کلیک دوبل بر روی صفحه پنجره درج پرونده جدید نمایان میشود که شامل ۲ نوع تصویری و غیر تصویری است. با انتخاب هرکدام پنجره محتویات مربوط به آن نمایان میشود.در پایین پنجره پروندهها مواردی چون چاپ لیست که از پروندههای عمومی میتوانید چاپ تهیه نمایید. نمایش تصاویر در آلبوم : در اینجا تصویر ذخیره شده در پروندهها را میتوانید مشاهده نمایید.

تغییر عنوان : در این قسمت می توانید عنوان مورد نظر را اصلاح نمایید.

تغییر شرح : می توانید شرح مورد نظر را ویرایش نمایید. ارسال فکس : با انتخاب ارسال به فکس می توانید پرونده مورد نظر را به یک شماره خاص و یا به یک اعضای خاص ارسال نمایید.

#### پرسنل:

پرسنل شامل مجموع افراد یک موسسه و یا کارمندان یک اداره یا یک سازمان میباشند.

برای دسته بندی و یا گروه بندی پرسنل بر روی گزینه مدیریت گروهها کلیک و پرسنل را به واحدهای دلخواه خود دسته بندی و یا گروه بندی نمایید. <mark>تنظیمات مدیریتی :</mark> با استفاده از این پنجره میتوانید تنظیمات عمومی برای اکثر پرسنلهای خود را اعمال نمایید.

تنظیمات مدیریتی شامل موارد زیر است :

ضوابط، مزايا، كسورات، تنظيمات بيمه، تنظيمات ماليات، تنظيمات فيش حقوقي و ...

**سر پرگ ضوایط :** شامل ساعت فعالیت در روز، روزهای کارکرد پرسنل در ماه برای محاسبه حقوق روزانه، ساعت کارکرد در ماه برای محاسبه حقوق ساعتی، ساعت کار مجاز در هفته، مرخصی استحقاقی مجاز و ساعت اضافه کاری مجاز پرسنل میباشد.

سر برگ بیمه : شامل بیمه تامین اجتماعی سهم پرسنل، بیمه تامین اجتماعی سهم کارفرما و بیمه بیکاری سهم کارفرما میباشد.

سر پرگ مز ایا \* شامل عیدی، بازخرید مرخصی، سختی کار، ضریب اضافه کار، حق اولاد، ضریب حق ماموریت، ضریب ماموریت بیرون شهری، پاداش، بن، حق تاهل، حق حکم، ضریب جمعه کاری، حق مسئولیت، ضریب اضافه کاری تعطیلات، سنوات، خواروبار، حق جذب، ایاب و ذهاب، حق مسکن، بدی آب و هوا میباشد. مزایای متفرقه نیز شامل حق مهد، حق تحصیل، حق سرپرستی، حق پروژه، حق غذا، حق خودرو، حق مدرک و حق ضریب نوبت کاری میباشد.

### رر المركت شبيه سازان منطق

سر پرگ کسو رات : شامل ضریب کسری کار، ضریب غیبت، ضریب مازاد مرخصی، تنبیهات و مساعده میباشد. سر پرگ استخدام : شامل نوع شیفت کاری که با کلیک بر روی دکمه مربوطه نوع شیفت کاری را تایپ نمایید بطور مثال : صبح کار، عصر کار، شبکار و...

رده شُعْلی : با کلیک بر روی دکمه مربوطه نوع رده شغلی را تایپ مینمایید.

در قسمت فوق العاده کاری برای تمام پرسنل، مقطع تحصیلی را انتخاب و مبلغ مزایا را تایپ مینمایید.

**سر برگ مالیات :** در این سربرگ می توانید سقف مبلغ حقوق که معاف از مالیات را تایپ نموده و طبق هر حقوقی درصد خاصی مالیات اختصاص داد.

سر برگ تنظیمات بیمه : در این سربرگ با تیک گزینه نمایش در لیست بیمه تمامی مواردی که بیمه به آنها ممکن است تعلق گیرد فعال می-شوند. و با انتخاب هر کدام تعیین می نماییم که بیمه از چه مزایایی باید محاسبه گردد.

سر برگ تنظیمات مالیات : در این سربرگ نیز همانند سربرگ تنظیمات بیمه با تیک گزینه نمایش در لیست مالیات تمامی مواردی که مالیات ممکن است به آنها تعلق گیرد فعال میشوند. در صورت انتخاب هر کدام درصد مالیات از مزایای انتخاب شده محاسبه میگردد.

سر برگ تنظیمات فیش حقوقی : دراین سربرگ ابتدا نوع استخدام را اعم از رسمی و موقت مشخص مینمایید. و مواردی که تمایل دارید در فیش حقوقی نمایش داده شود را علامت میزنید.

در تنظیمات مدیریتی دکمهای به نام ریست تنظیمات وجود دارد که با انتخاب آن اطلاعات سربرگ ریست و بصورت پیش فرض بر میگردد. برای ایجاد پرسنل جدید بر روی گزینه جدید کلیک نمایید تا پنجره پرسنل جدید ظاهر شود در این قسمت کد پرسنلی، نام و نام خانوادگی را تایپ نمایید. پس از ایجاد پرسنل جدید پنجره پرسنل نمایان میشود.

**سر برگ اطلاعات پرسنلی :** در این سربرگ مواردی چون اطلاعات فردی، اطلاعات شخصی، اطلاعات تحصیلی، سابقه کاری، حساب بانکی، سابقه پزشکی، مهارتها و معرفها وجود دارد.

در سربرگ اطلاعات شخصی وضعیت تاهل و تعداد فرزندان را وارد نموده و افراد تحت تکفل را با مشخصات کامل وارد نمایید.

\* توجه نمایید در تمامی سربرگها تایپ فیلدهای ستاره دار الزامی میباشد.

اطلاعات استخدامی : این سربرگ شامل مواردی چون اطلاعات مربوط به استخدام، ضوابط، بیمه، مدارک و شرح خدمت و وظایف است. مثار عدم معتقبة

اطلاعات حقو قی : این سربرگ شامل مواردی از جمله مزد مبنا، کسورات، مزایا، تنظیمات مالیات و تنظیمات بیمه میباشد.

اطلاعات سفار شی : عملکرد این سربرگ نیز مانند اطلاعات سفار شی در قسمت اعضاء توضیح داده شد.

پروندهها : در این پنجره نیز مانند توضیح پروندهها در موارد فوق عمل نمایید.

در پنجره اصلی پرسنل با کلیک بر روی نام پرسنل دکمههایی که در پایین این پنجره قرار دارند فعال میشوند که شامل موارد ذیل میباشند : سابقه پرسنل، ریز حساب، چاپ، تسویه حساب، پرداخت حقوق، لیست دریافت و پرداخت، پرداخت نقدی، لیست وامها، لیست حقوق، ساعت ورود و خروج، لیست ماموریت، لیست مرخصیها، لیست بیمه، لیست مالیات و چارت سازمانی

سابقه پر سنل : با کلیک بر روی این گزینه، پنجره مربوط به آن نمایان میشود. این پنجره شامل سربرگهای : اعضاء مرتبط با پرسنل، پیام کوتاه و چکهای پرداخت شده به پرسنل است.

در اینجا با انتخاب گزینه اعضاء و زدن دکمه جستجو مراوده بین اعضاء و پرسنل مربوطه مشخص میشود.

پیام کوتاه : در این قسمت انواع پیامهایی که به پرسنل مورد نظر میفرستیم اعم از ارسال شده، دریافتی، ارسال نشده و ناموفق مشخص می شود.

چکهای پرداخت شده : در اینجا نیز انواع چکهایی که به پرسنل مد نظر پرداخت نمودهایم اعم از پاس شده، پاس نشده، برگشت خورده و خرج شده به ایشان را گزارش میدهد.

ریز حساب : با انتخاب گزینه ریز حساب پنجره گزارش گردش دفتر تفصیلی گشوده می شود. در اینجا کلیه سندهایی که در خصوص پرسنل مورد نظر ثبت نمودهاید با انتخاب گزینه جستجو نمایان می شود.

🛁 پ ۱۰ انتخاب این گزینه پنجره چاپ لیست پرسنلها نمایش داده می شود که در قسمت نوار ابزار آن لوگوی مایکروسافت اکسل وجود دارد که با انتخاب آن اطلاعات پرسنل مربوطه را در پنجره اکسل به شما نشان می دهد.

با انتخاب لوگوی مایکروسافت ورد می توانید اطلاعات پرسنل مربوطه را در صفحه مایکروسافت ورد و با تعیین مسیر مد نظر ذخیره نمایید. با انتخاب لوگوی فکس می توانید لیست پرسنل را به یک اعضاء و یا به یک شماره خاص فکس بفرستید.

اگر بخواهید از لیست پرسنل چاپ تهیه نمایید بر روی کومبو که در کنار چاپگر وجود دارد کلیک و چاپگر مد نظر را انتخاب مینمایید.

تسبو یه حساب : با انتخاب گزینه تسویه حساب میزان طلب و بدهی خود را به پرسنل تسویه و ثبت نمایید..

پرداخت حقوق : در این پنجره می توانید از لحاظ ساعات کارکرد ( اضافه کاری، کسری کار، غیبت و ... )

ساعات ماموریت (درون شهری و برون شهری) و ساعات مرخصی ( بدون حقوق، با حقوق و ... )

اضافات (عیدی، پاداش، ضریب اضافه کاری، حق اولاد و ... )

کسورات ( جریمه و تنبیهات، مالیات، بیمه عمر و ... ) را مشخص مینمایید.

لیست دریافت و پرداخت : این لیست نشان دهنده دریافت نقدی و پرداخت نقدی به / از پرسنل است که با کلیک بر روی هر کدام و انتخاب گزینه جستجو با مشخص نمودن حد فاصل تاریخ قابل مشاهده است.

**پر داخت نقدی :** در واقع پرداخت نقدی به معنی مساعده است، با پرداخت مساعده به پرسنل مورد نظر در این پنجره <sup>°</sup>ثبت مربوطه را میزنید. **لیست و ام<sup>ها</sup> :** با انتخاب گزینه جدید ، پنجره مربوط به وام گشوده می شود که شامل مواردی چون مشخصات فردی پرسنل، مشخصات وام بطور مثال درصد بهره، مبلغ وام، تاریخ پرداخت و … است.

با انتخاب گزینه ویرایش می توانید اطلاعات مربوط به وام مورد نظر را اصلاح و یا تغییر نمایید.

با انتخاب گزینه حذف نیز آن را حذف مینمایید. ( در صورت پرداخت قسطی توسط پرسنل وام قابل حذف نمیباشد.)

در قسمت فیلتر جستجو می توانید با انتخاب نام پرسنل، کد وام و حد فاصل تاریخ دسترسی سریعتری به وام مورد نظر داشته باشید. لیست حقّوق : در این قسمت لیست حقوق پرداختی به تمام پرسنل موسسه یا سازمان به تفکیک تاریخ قابل مشاهده است. با انتخاب گزینه ویرایش و حذف می توانید اطلاعات لیست حقوق را اصلاح و یا حذف نمایید.

ساعت ورود و خروج : در این پنجره با انتخاب گزینه جدید می توانید ساعت ورود و خروج پرسنل را از لحاظ ساعت کار عادی، مرخصی با حقوق، مرخصی بدون حقوق، غیبت و ماموریت مشخص نمایید. همچنین با انتخاب گزینه ویرایش و حذف نیز می توانید ساعات مورد نظر را اصلح و یا حذف نمایید.

لیست ماموریت : با انتخاب این گزینه و برای ایجاد یک ماموریت جدید از لحاظ درون شهری و برون شهری بر روی گزینه جدید کلیک نمایید و برای ویرایش و حذف آن نیز بر روی گزینه ویرایش و حذف کلیک نمایید.

در قسمت فیلتر جستجو با انتخاب پرسنل مورد نظر و حد فاصل تاریخ، پرسنلی که ماموریت درون شهری و یا برون شهری رفته را میتوانید مشاهده نمایید.

لیست مر خصیها : در این لیست با انتخاب گزینه جدید می توانید مرخصی ها را از لحاظ با حقوق و بدون حقوق از یکدیگر تفکیک نمایید. برای اصلاح و حذف آن نیز بر روی دکمه ویرایش و حذف کلیک نمایید.

لیست بیم<sup>له</sup> : با انتخاب گزینه جدید لیست بیمه تامین اجتماعی گشوده میگردد که مواردی چون نام کارگاه یا شرکت، شماره کارگاه، آدرس، نام کارفرما و نام شعبه را دارا میباشد که قابل تایپ است و همچنین انتخاب پرداخت کننده که از صندوق بوده و یا حساب بانکی مورد نظر. برای اصلاح و حذف لیست بیمه بر روی گزینه ویرایش و حذف کلیک نمایید که در صورت پرداخت به سازمان بیمه قابل حذف و ویرایش نمیباشد.

لیست مالیات : در این لیست با انتخاب گزینه جدید پنجره مربوط به مالیات نمایان میشود که دارای مواردی چون نام کارگاه و یا شرکت، شماره کارگاه، نام کارفرما، نام شعبه و آدرس است که میتوانید تایپ نمایید. همچنین تاریخ پرداخت از صندوق یا حساب بانکی همراه با مبلغ میباشد. برای اصلاح و حذف لیست مالیات میتوانید بر روی گزینه ویرایش و حذف کلیک نمایید.

**چارت سازمانی :** با انتخاب گزینه جدید در چارت سازمانی می توانید زیر شاخه بندی اطلاعات یک شرکت را انجام دهید. برای اصلاح و حذف این چارت بر روی گزینه ویرایش و برای حذف آن نیز بر روی گزینه حذف کلیک نمایید. در قسمت فیلتر جستجو باتوجه به آیتمهای موجود می توانید پرسنل مورد نظر را پیدا نمایید.

#### حساب های بانکی :

این گزینه در سربرگ ورود اطلاعات میباشد.

زمانی که بخواهید حساب بانکی جدیدی ایجاد کنید بر روی گزینه جدید کلیک و یا بر روی یک سطر خالی کلیک دوبل نمایید. این پنجره دارای مواردی چون نام بانک، شماره حساب، نام شعبه و … است که تایپ نمودن فیلدهای ستاره دار الزامی میباشد. در اینجا نوع حساب بانکی خود را اعم از جاری، پس انداز و قرض الحسنه مشخص مینمایید. اگر حساب بانکی مورد نظری که ایجاد نمودهاید متصل به دستگاه کارت خوان می باشد تیک مربوط به آن را میزنید. زمانی که بخواهید حساب بانکی خود را از لیست غیر فعال نمایید با برداشتن تیک فعال در پایین پنجره این عمل امکان پذیر است.

برای ثبت حساب بانکی بعد از وارد نمودن اطلاعات دکمه تایید و برای عدم تایید دکمه انصراف را کلیک می نمایید. برای اصلاح حساب بانکی مد نظر بر روی دکمه ویرایش و برای حذف حساب بانکی بر روی دکمه حذف کلیک نمایید البته توجه داشته باشید که اگر برای حساب بانکی خود سندی ثبت زده باشید امکان حذف این مورد وجود ندارد و فقط می توانید غیر فعال نمایید تا در لیست مشاهده نشود.

با زدن تیک حسابهای غیر فعال را نیز نمایش بده حسابهایی را که از قبل آنها را غیر فعال نمودهاید قابل مشاهده میباشد.

در قسمت پایین پنجره حساب بانکی ۳ گزینه ریز حساب، چاپ لیست و دسته چکها وجود دارند که با انتخاب دکمه ریز حساب پنجره گزارش گردش دفتر تفصیلی گشوده میگردد در واقع کلیه مراوداتی که با حساب بانکی مورد نظر انجام داده اید ضمن مشخص نمودن حد فاصل تاریخ و زدن دکمه جستجو از قسمت فیلتر جستجو نمایان میشود.

با انتخاب گزینه چاپ لیست می توانید از لیست حسابهای بانکی خود چاپ تهیه نمایید.

با انتخاب گزینه دسته چکها و زدن دکمه جدید دسته چک خود را تعریف نمایید. در این قسمت تاریخ را مشخص و شماره اولین و آخرین دسته چک خود را تایپ نمایید. در نهایت برای ثبت این منظور گزینه تایید و برای عدم تایید گزینه انصراف را انتخاب مینمایید.

#### صندوقها :

این گزینه نیز در سربرگ ورود اطلاعات وجود دارد که با انتخاب گزینه جدید میتوانید در پنجره مربوطه نام و نام صندوق دار را تایپ نمایید. ۷

برای اصلاح صندوق مورد نظر بر روی گزینه ویرایش و برای حذف آن گزینه حذف را انتخاب نمایید توجه داشته باشید صندوق اصلی قابل حذف نمی-باشد و اگر برای صندوقی سند ثبت شده است نمی توان آن را حذف نمود و فقط می توان آن را غیر فعال نمود.

زمانی که بخواهید صندوق خود را غیر فعال نمایید با برداشتن تیک فعال این عمل امکان پذیر است و برای نمایش صندوق غیر فعال تیک گزینه غیر فعال را نیز نمایش بده که در پنجره صندوق وجود دارد را میزنید.

با انتخاب گزینه ریز حساب که در پایین پنجره صندوق وجود دارد پنجره گزارش گردش دفتر تفصیلی گشوده میگردد در واقع کلیه مراوداتی که با صندوق مورد نظر انجام داده اید ضمن مشخص نمودن حد فاصل تاریخ و زدن دکمه جستجو نمایان میشود.

#### تنخواه گردانها:

این گزینه نیز در سربرگ ورود اطلاعات وجود دارد که با انتخاب گزینه جدید می توانید در پنجره مربوطه نام و نام تنخواه گردان را تایپ نمایید. برای اصلاح تنخواه مورد نظر بر روی گزینه ویرایش و برای حذف آن گزینه حذف را انتخاب نمایید. در صورت ثبت سند قابل حذف نمیباشد و فقط می توان غیر فعال نمود.

زمانی که بخواهید تنخواه خود را غیر فعال نمایید با برداشتن تیک فعال این عمل امکان پذیر است و برای نمایش تنخواه غیر فعال تیک گزینه غیر فعال را نیز نمایش بده که در پنجره تنخواه گردان وجود دارد را می زنید.

با انتخاب گزینه ریز حساب که در پایین پنجره تنخواه گردان وجود دارد پنجره گزارش گردش دفتر تفصیلی گشوده می گردد در واقع کلیه مراوداتی که با تنخواه مورد نظر انجام داده اید ضمن مشخص نمودن حد فاصل تاریخ و زدن دکمه جستجو از قسمت فیلتر جستجو نمایان میشود.

#### هزينهها:

هزینه مخارجی است که یک سازمان و یا یک موسسه بصورت ماهانه و یا سالانه متحمل می

شود.این گزینه در نوار منو امور مالی قرار دارد که با کلیک بر روی آن، پنجره ثبت هزینه گشوده میشود. در قسمت هزینههای نقدی این پنجره در سمت راست علامت به علاوه قرمز رنگ، مداد و ضربدر وجود دارد که با کلیک بر روی به علاوه، پنجره سرفصل حسابهای معین نمایان میشود که شما می توانید هزینه مد نظر خود را از این لیست انتخاب نمایید و یا بر روی سطر خالی نام حساب هزینه کلیک دوبل نمایید. زمانی که هزینه مورد نظر در لیست مذکور وجود نداشت می توانید با انتخاب علامت به علاوه پنجره سرفصل حسابهای معین به لیست اضافه نمایید. همچنین با انتخاب علامت مداد می توانید هزینه مورد نظر را اصلاح و یا ویرایش نمایید و با انتخاب گزینه ضربدر نیز می توانید هزینه خود را حذف نمایید. همچنین با انتخاب علامت فیلد خالی مبلغ، مبلغ هزینه را اصلاح و یا ویرایش نمایید و با انتخاب گزینه ضربدر نیز می توانید هزینه خود را حذف نمایید. سپس با کلیک دوبل در فیلد خالی مبلغ، مبلغ هزینه را وارد می نمایید در صورت تمایل می توانید در قسمت شرح هزینههای پرداختی توضیح مربوط به هزینه را تایپ نمایید. در قسمت مربوط به جلسه می توانید مشخص نمایید هرینه مورد نظر مربوط به کدام جلسه بوده است.

در قسمت پرداخت کننده می توانید مشخص نمایید هزینه مورد نظر از صندوق ویا حساب بانکی پرداخت شده است. زمانی که میخواهید هزینههای خود را بصورت چک پرداخت نمایید در قسمت هزینههای چکی نام حساب هزینه، شرح هزینه پرداختی، نوع چک، شماره چک، بانک مورد نظر، تاریخ، شخص گیرنده و مبلغ را مشخص نمایید. برای ذخیره هزینه مورد نظر گزینه ثبت سند را انتخاب مینمایید.اگر میخواهید تمامی موارد پنجره هزینه را حذف نمایید گزینه پاک کردن همه را بزنید.در قسمت توضیحات نیز میتوانید در مورد هزینه مورد نظر توضیحی تایپ نمایید.

# مر المعانية سازان منطق

#### گزارشات:

برای مشاهده هزینههای ثبت شده خود از منوی گزارشات گزینه گزارش هزینهها و یا گزارش ریز هزینهها را انتخاب مینمایید.

در پنجره گزارش هزینهها با توجه به انتخاب حد فاصل تاریخ و زدن دکمه نمایش نام حساب و مبلغ هزینه قابل مشاهده است. اما با انتخاب گزینه گزارش ریز هزینهها علاوه بر مشاهده نام حساب و مبلغ، شماره سند، تاریخ پرداخت و شرح هزینه مربوطه که از حساب صندوق پرداخت صورت گرفته و یا از حساب بانکی، نشان داده میشود.

#### حسابدارى:

این سربرگ شامل موارد ذیل میباشد :

گردش دفتر کل، گردش دفتر معین، گردش دفتر تفصیلی، گردش دفتر روزنامه، نمایش اسناد، ایجاد سند دستی، تراز آزمایشی دو ستونی دفتر کل، تراز آزمایشی دو ستونی دفتر معین، تراز آزمایشی چهار ستونی دفتر کل، تراز آزمایشی چهار ستونی دفتر معین، مدیریت سرفصلها و ساختار درختی سرفصلها

با انتخاب گزینههای گردش دفتر کل، معین و تفصیلی، ریز حسابهای ثبت شده خود را در هر فصل انتخاب شده و در تاریخ معین مشاهده نمایید. برای مشاهده سند حسابداری هر کدام از موارد ثبت شده، بر روی آن کلیک دوبل کنید و یا بعد از انتخاب آن از لیست، بر روی دکمه نمایش سند کلیک کنید. همانطور که می بینید، سند حسابداری آن گشوده می شود.

با انتخاب گزینه چاپ محل امضا، در پایین برگه چاپ محل امضا مشخص می شود.

با انتخاب گزینه نمایش ردیف جمع، ردیفی اضافه می شود که جمع ستون بدهکار و بستانکار را می آورد.

گردش دفتر روزنامه : با استفاده از این قسمت سند های ثبت شده در دفتر روزنامه خود را مشاهده می نمائید.

در قسمت فیلتر جستجو حد فاصل تاریخی یا شماره ای را وارد و بر روی دکمه جستجو کیلک نمایید. برای مشاهده سند حسابداری هر کدام از موارد ثبت شده، بر روی آن کلیک دوبل و یا بعد از انتخاب آن از لیست، بر روی دکمه نمایش سند کلیک نمایید.

#### ثبت اسناد حسابداری در نرم افزار اتحادیه

ابتدا برای تعریف سرفصل حسابهای خود به نوار حسابداری و در قسمت مدیریت سرفصلها، حسابهای خود را ایجاد، ویرایش و حذف نمایید. در قسمت ایجاد سند دستی با وارد نمودن تاریخ سند و تعداد پیوست به جدول حسابهای کل رفته و با فشردن کلید Enter یا دابل کلیک ماوس بر روی ستون کل، حساب مورد نظر خود را بر اساس کد یا نام حساب جستجو نمایید. در این پنجره هم به شما امکان تعریف، ویرایش و حذف حسابها را می دهیم. بعد از انتخاب حسابهای کل بدهکار و بستانکار و در صورت تراز بودن این دو ستون، به جدول پایین رفته و حسابهای معین مربوط به کلهای ثبت شده را انتخاب نمایید. شما میتوانید برای هر ردیف حسابهای معین شرح متناسب را تایپ و یا توضیح کلی این سند را در وارد نمایید البته شما میتوانید توضیحات ثابت برای اسناد خود تعریف نموده و در صورت لزوم با انتخاب گزینه توضیحات پیش فرض این موارد را

### رہے ای شرکت شبیہ سازان منطق

انتخاب نمایید. برای مشاهده اسناد ثبت شده خود به منوی حسابداری رفته و گزینه نمایش اسناد را انتخاب نمایید، با زدن دکمه ویراش سند مربوطه را اصلاح و با زدن دکمه حذف، پاک نمایید. از دیگر امکانات مربوط به اسناد، می توان به چاپ اسناد و نمایش تعداد چاپ و ویرایش اسناد اشاره نمود.

#### تعريف اعضاء:

اعضاء به افرادی اطلاق میشوند که سازمان اتحادیه با آنها در ارتباط و مراوده هستند.

نوار منو اعضاء دارای موارد زیر است :

نامه اعضاء : نامههایی است که بصورت مکتوب بین افراد سازمان و خارج از سازمان انتقال داده می شود.

با انتخاب این گزینه از سربرگ اعضاء پنجره لیست نامههای اعضاء گشوده می شود.

با کلیک بر روی دکمه تنظیمات میتوانید تنظیمات اعضاء از جمله نام اتحادیه، رئیس اتحادیه، آدرس اتحادیه، تلفنها و امضاهای کاربران را تایپ نمایید و در آخر دکمه تایید را بزنید.

زمانی که در پنجره لیست نامههای اعضاء بخواهید وارد نامهها شوید با کلیک بر روی دکمه جدید پنجره نامه اعضاء ظاهر میشود که شامل موارد زیر میباشد :

> ۱: عمومی ۳: اخطارها انداء نامه های عموم زاین نامه شامل ممارد گواه رادارم رگواه منافه بازیس م تقاضل

انواع نامههای عمومی : این نامه شامل موارد گواهی اداری، گواهی، نامه بازرس و تقاضا میباشد.

گواهی اداری : این گواهی بنا به در خواست یک یا چند مجموعه و یا سازمان که همان متقاضیان نام دارند در اتحادیه تنظیم میشود. گواهی : این گواهی نیز بنا به درخواست متقاضی تنظیم میشود البته تنها تفاوت آن با گواهی اداری در این است که اطلاعات شخصی متقاضی همراه با متن درخواست وی میباشد.

**نامهٔ بازرس :** این نامه همانطور که از اسمش پیداست از طرف اتحادیه به بازرس صادر می شود که آن مجوزی باشد برای اعلام نتیجه از نظر وضعیت و وسعت بازدید.

تقاضاً : در این نامه متقاضی از اتحادیه درخواست می کند اقدامات لازم را برای صدور پروانه کسب وی انجام نمایند.

در این قسمت به توضیح نامه های عمومی می پردازیم :

با کلیک بر روی کومبویی که در کنار عمومی وجود دارد لیست نامه عمومی قابل مشاهده است که با انتخاب هرکدام و زدن دکمه تایید پنجره محتویات نامه مورد نظر گشوده میشود. نامه گواهی اداری دارای چند سربرگ میباشد که در سربرگ مشخصات شماره نامه، تاریخ نامه، تاریخ تحویل، مهلت تاریخ، نام ریاست سازمان، اقدامات لازم را تایپ مینمایید. لازم به ذکر است فیلد وضعیت نامه دو حالت اقدام کرده و مراجعه نکرده را دارا می– باشد. در قسمت تحویل گیرنده نیز نام عضو مد نظر را تایپ مینمایید.

با انتخاب دکمه ای که در کنار فیلد کد پرونده وجود دارد لیست پرونده اعضا نمایان می شود که با کلیک دوبل بر روی عضو مد نظر شماره کد پرونده و رسته صنفی آن در فیلد مشخص خود قرار می گیرد همچنین فیلد توضیحات عطف و تاریخ عطف را تایپ و مشخص می نمایید و در نهایت دکمه تائید را می زنید. برای اصلاح عملیات فوق بر روی گزینه ویرایش و برای حذف آن بر روی گزینه حذف کلیک مینمایید.

در سربرگ متن نامه، متن نامه مورد نظر خود را تایپ و سپس با استفاده از نوار ابزاری که در بالای این پنجره تعبیه شده متن نامه خود را به ظاهری دلخواه تبدیل مینمایید. در واقع با وجود این نوار ابزار در مایکروسافت ورد آشنایی کافی را دارید و میتوانید متن خود را از لحاظ فونت، بزرگنمایی، چپ چین، راست چین و ... قالب متن خود را تغییر دهید. و با زدن دکمه تایید متن نامه را ذخیره و در صورت عدم ذخیره بر روی گزینه انصراف کلیک می نمایید.

۱.

اطلاعات سفارشی : در سمت چپ دکمهای به نام تنظیمات وجود دارد که با کلیک بر روی آن پنجره تنظیمات فیلدهای خاص نمایان میشود. برای ایجاد یک فیلد خاص بر روی گزینه جدید کلیک و یا بر روی صفحه کلیک دوبل نموده تا پنجره جدید گشوده شود. این پنجره شامل نام، نوع و توضیحات است. در قسمت نام و توضیحات مربوط به فیلد جدید را تایپ مینمایید همچنین کومبو نوع شامل مواردی چون عدد صحیح، عدد صحیح ۶۴ بیتی، عدد اعشاری، رشته، بولین، تاریخ، ساعت، لیست موارد است که با انتخاب هرکدام و زدن دکمه تایید فیلد مد نظر در پنجره ویرایش نامه اعضاء مشاهده می شود. در این پنجره یک فیلتر نوع وجود دارد

که با انتخاب هر یک ازنوعهای موجود در آن می توانید فیلدهای مربوط به آن را مشاهده نمایید. برای اصلاح هر آیتم و یا فیلد مورد نظر از این پنجره گزینه ویرایش و برای حذف آن گزینه حذف را انتخاب مینمایید.

**پر ونده های عمومی :** برای دسته بندی و یا گروه بندی پروندههای عمومی بر روی گزینه مدیریت گروهها کلیک مینمایید سپس پنجره گروهها نمایان میشود. برای ایجاد گروه جدید Tگزینه جدید را انتخاب نمایید با این عمل در پنجره گروه جدید، نام گروه و توضیح را تایپ می نمایید.

با انتخاب گزینه جدید و یا کلیک دوبل بر روی صفحه پنجره درج پرونده جدید نمایان میشود که شامل ۲ نوع تصویری و غیر تصویری است. با انتخاب هرکدام پنجره محتویات مربوط به آن باز میشود.

برای اصلاح پرونده مورد نظر گزینه ویرایش و برای حذف آن گزینه حذف را انتخاب مینمایید.

در پایین پنجره پروندههای عمومی مواردی چون چاپ لیست که از پروندههای عمومی میتوانید چاپ تهیه نمایید. نمایش تصاویر در آلبوم : در اینجا تصویر مربوط به پرونده عمومی مشاهده میشود.

تغییر عنوان : در این قسمت می توانید عنوان مورد نظر را ویرایش و یا اصلاح نمایید.

تغییر شرح : در اینجا میتوانید شرح مورد نظر را ویرایش و یا اصلاح نمایید.

ارسال فکس : با انتخاب ارسال به فکس می توانید پرونده مورد نظر را به یک شماره خاص و یا به یک طرف حساب خاص ارسال نمایید. چاپ لیست : اگر بخواهید از لیست نمادهای جدید مورد نظر چاپ تهیه نمایید بر روی گزینه چاپ لیست کلیک نمایید. با انتخاب نامه گواهی از لیست نامههای عمومی، پنجره مربوط به آن که مشابه موارد نامه گواهی اداری است نمایان می شود فقط با این تفاوت که در سربرگ مشخصات نامه گواهی فیلد درخواست و گواهی اضافه می شود. متن نامه، اطلاعات سفارشی، پروندههای عمومی و شخصی نیز در موارد فوق توضیح داده شد. با انتخاب نامه بازرس و نامه تقاضا نیز بصورت فوق عمل می نمایید. انواع نامه تعهدات : این نامه شامل موارد ذیل می باشد : تعهد تغییر شغل : در این نامه شامل موارد ذیل می باشد : تعهد تغییر شغل : در این نامه متقاض نیز بصورت فوق عمل می نمایه محضری جهت اجاره نامه تعهد تغییر شغل : در این نامه متقاضی متعهد می شود که در آینده به هر علتی تغییر شغل نماید در اسرع وقت ضمن همراه داشتن پروانه صادره تعهد تغییر شغل : در این نامه متقاض نیز بصورت فوق عمل می نمایه محضری جهت اجاره نامه تعهد استعلام تعهد استعلام، تعهد معان در فی این و تعهد نامه محضری جهت اجاره نامه تعهد استعلام : در این نامه متقاضی متعهد می شود که در آینده به هر علتی تغییر شغل نماید در اسرع وقت ضمن همراه داشتن پروانه صادره تعهد استعلام : در این نامه متقاضی متعهد می شود که در آینده به علتی تغییر شغل نماید در اسرع وقت ضمن همراه داشتن پروانه صادره تعهد استعلام : در این نامه متقاضی متعهد می شود که طی چند روز کلیه پاسخهای ار گانها را اخذ نماید در غیر اینصورت اتحادیه با وی طبق تعهد استعلام : در این نامه متقاضی متعهد می شود که طی چند روز کلیه پاسخهای ار گانها را اخذ نماید در غیر اینصورت اتحادیه با وی طبق تعهد استعلام : در این نامه متقاضی متعهد می شود که طی چند روز کلیه پاسخهای ار گانها را اخذ نماید در غیر اینصورت اتحادیه با وی طبق تعهد عدم فرور می نمایه متقاضی متعهد می شود تا زمانی که از اتحادیه پروانه کسب دریافت نکرده از فروش اجناس خود خودداری نماید.

تعهد نامه : در اینجا تعهد نامه عضو باید مبنی بر صحت مدارک تسلیمی و پاسخگویی به مراجع قضایی باشد. تعهد نامه محضری جهت اجاره نامه : در این نامه متقاضی متعهد میشود که کلیه مسئولیتهای جزائی و حقوقی ناشی از عدم انطباق این مدارک با مکان ( ملکی یا اجارهای ) مورد تقاضا را پذیرا باشد و در مراجع قانونی و پاسخگویی پیامدهای مترتب بر آن و هرگونه دعاوی احتمالی مطروحه از سوی اشخاص حقیقی و حقوقی باشد. بدیهی است پس از

اخذ پروانه کسب در صورت بطلان هریک از مدارک ابزاری در مراجع قضایی و یا اسقاط هریک از شرایط و ظوابط اعلامی از سوی مراجع و سازمانهای زیربط اتحادیه برابر مقررات موظف به ابطال پروانه کسب خواهد بود.

**انواع نامه اخطّار ها :** این نامه شامل مواردی چون اخطار بدهکار، اخطار پیگیری، اخطار تمدید، اخطار به واحد غیر مجاز، درخواست پلمپ، پلمپ تغییر شغل، جلوگیری از پلمپ، مهلت فک پلمپ و فک پلمپ می باشد.

اخطار بدهکار : در این نامه اگر مبلغ پولی به عنوان بدهی حق عضویت در قبال جواز از طرف متقاضی به اتحادیه مانده باشد به متقاضی اخطار بدهکار صادر میشود.

اخطار پیگیری : در این نامه به متقاضی به مدت یک هفته جهت تعیین تکلیف پرونده خود فرصت میدهند تا به اتحادیه مراجعه نماید در غیر اینصورت با وی طبق قانون نظام صنفی رفتار خواهد شد.

اخطار تمدید : زمانی که مدت اعتبار پروانه کسب متقاضی به پایان رسیده باشد باید ظرف مدت ۱۰ روز به دفتر اتحادیه نسبت به تمدید اعتبار مراجعه نماید. در صورت عدم توجه به مقررات اتحادیه برابر آئین نامههای مربوط با وی برخورد میشود.

اخطار به واحد غیر مجاز : در صورتی که متقاضی بدون اقدام به افتتاح واحد صنفی غیر مجاز نماید بدین وسیله از طرف اتحادیه ابلاغ و اخطار میگردد که ظرف مدت ۱۵ روز به اتحادیه مربوطه مراجعه و اقدامات لازم را انجام نماید.

**در څواست پلمپ :** در صورتی که متقاضی دارای پروانه معتبر به شماره ۱ به مدت ۳۰ روز مهلت گرفته باشد و جهت تکمیل پرونده خود اقدامی انجام نداده باشد در اینصورت از طرف اتحادیه درخواست پلمپ مغازه به متقاضی صادر میشود.

پِلْمَبٍ تَعْيِير شَعْلُ : اگر در اين نامه متقاضى با توجه به دارا بودن پروانه معتبر بدون اطلاع اتحاديه مربوطه تغيير شغل نمايد و به ابطال پرونده خود رسيدگى ننمايد دستور پلمپ مغازه وى از طرف اتحاديه مربوطه صادر مىشود.

**جلوگیری از پلمپ :** در این نامه اگر متقاضی جهت تکمیل پرونده خود اقدام نماید از پلمپ مغازه وی جلوگیری می شود.

مهلت فک پلمپ : در این نامه متقاضی تعهد میدهد به مدت ۱۵ روز کلیه پاسخها را به اتحادیه اخذ و ارائه نماید در اینصورت از مغازه وی فک پلمپ به عمل میآید تا نتیجه را اعلام فرماید.

فُک پِلْمپِ : در این نامه متقاضی دارای پروانه معتبر میباشد و نسبت به تمدید پروانه خود به اتحادیه مربوطه مراجعه نموده است در اینصورت از واحد صنفی مورد نظر فک پلمپ به عمل میآید.

انواع نامه گزارشات : این نامه شامل مواردی چون رسید درخواست، گزارش کمیسیون بازرسی، اعلام نظر هیئت مدیره در خصوص محل کسب، پاسخ مثبت، پاسخ منفی و امتحانی میباشد.

**رسید درخواست :** در این رسید با توجه به قانون نظام صنفی درخواست صدور پروانه کسب متقاضی به دفتر اتحادیه اعلام وصول میگردد. <mark>گزارش کمیسیون بازرسی</mark> : در این نامه از واحد صنفی مورد نظر که دارای پروانه کسب میباشد بطور مثال از مشخصات شماره پلاک ثبتی، شماره کد پستی، شماره پلاک آبی و ... بازدید به عمل میآید.

اعلام نظر هیئت مدیره در خصوص محل کسب : بر اساس گزارش کمیسیون بازرسی اتحادیه هیئت مدیره پروانه کسب متقاضی را مطرح مینماید تا اقدامات لازم برای صدور پروانه کسب مهیا شود.

**پاسخ مثبت :** این نامه پاسخ مثبت از طرف اتحادیه به متقاضی در خصوص درخواست پروانه کسب میباشد که موضوع درخواست در جلسه توسط هیئت مدیره اتحادیه مطرح میشود و برای صدور پروانه کسب موافقت به عمل میآید.

**پاسخ منفی :** با توجه به ضوابط صدور پروانه کسب و بازگشت به درخواست متقاضی که در تاریخ مورد نظر به دفتر اتحادیه واصل شده موضوع در جلسه هیئت مدیره اتحادیه مطرح و به دلایلی با صدور پروانه کسب برای محل پیشنهادی متقاضی موافقت به عمل نیامد.

در قسمت فیلتر جستجو با تایپ کد پرونده، شماره نامه و همچنین مشخص نمودن نوع استعلام، نام گیرنده، تاریخ تحویل، تاریخ مهلت، نمایش غیر فعالها و وضعیت نامه از لحاظ اقدام کرده و مراجعه نکرده وجود دارد که با انتخاب گزینه جستجو دسترسی سریعتری به نامه مد نظر پیدا مینمایید.

۱۲

**استعلام اعضاع :** استعلام به معنی آگاهی خواستن است. در واقع استعلام از طرف اتحادیه به ادارات مختلف داده میشود تا اطلاعاتی درباره متقاضی مورد نظر کسب نمایند.برای دستیابی به پنجره استعلام اعضاء میتوانید از منوی اعضاء بر روی گزینه استعلام اعضاء کلیک و یا بر روی گزینه استعلام اعضاء که آیکن آن بر روی صفحه وجود دارد کلیک دوبل نمایید.

استعلام اعضاء شامل استعلام اعضاء و استعلام مباشر میباشد.این استعلام مختص اعضاء میباشد که با انتخاب این گزینه از فیلتر جستجو و زدن دکمه جدید پنجره مربوط به آن نمایان میشود که شامل مواردی چون استعلام شهرداری، استعلام دارایی، انگشت نگاری، عدم اعتیاد، بهداشت محل، اماکن، کارت سلامت و اصناف آموزش میباشد.

استعلام شهرداری : در استعلام شهرداری سربرگ مشخصات، متن نامه، اطلاعات سفارشی، پرونده های عمومی و شخصی وجود دارد.

در سربرگ مشخصات استعلام با انتخاب دکمهای که در کنار فیلد کد پرونده وجود دارد پنجره پروندههای ثبت شده اعضاء نمایان میشود که با انتخاب هر کدام اطلاعات فردی اعم از نام ونام خانوادگی، تاریخ، آدرس، رسته صنفی و … در فیلد مختص به خود قرار میگیرد. در قسمت پایین این سربرگ مواردی چون تاریخ صدور، شماره ثبت دفتر، شماره پاسخ، شماره پاسخ ثبت دفتر، جواب استعلام و … وجود دارند که قابل تایپ و مشخص نمودن هستند.

در سربرگ متن نامه نیز می توانید متن دلخواه خود را ذخیره نمایید.

سربرگ اطلاعات سفارشی و پروندههای عمومی نیز مانند توضیح موارد فوق میباشد.

استعلام مباشر نیز مختص مباشر و شامل مواردی چون انگشت نگاری، عدم اعتیاد و اصناف آموزش میباشد.

با انتخاب گزینه استعلام مباشر از فیلتر جستجو پنجره مربوط به آن نمایان میشود که دارای سربرگهای مشخصات، متن نامه، اطلاعات سفارشی، پروندههای عمومی میباشد.در قسمت فیلتر جستجو با انتخاب استعلام اعضاء و یا مباشر دسترسی سریعتری به استعلام مورد نظر دارید. همچنین با انتخاب نام استعلام، کد پرونده، شماره پاسخ، شماره ثبت دفتر، درخواست، نام رسته، وضعیت استعلام، جواب استعلام، تاریخ ثبت دفتر و تاریخ اعتبار با زدن دکمه جستجو استعلام مد نظر با توجه به انتخاب موارد فوق نمایان میشود.

#### حق عضويت:

این گزینه در سربرگ اعضاء وجود دارد که با انتخاب آن، پنجره حق عضویت نمایان میشود. حق عضویت در واقع مبلغی است که متقاضی در قبال دریافت جواز به اتحادیه پرداخت مینماید. که به ۲ صورت حق عضویت سال اول و سنوات سالیانه میباشد. برای ایجاد حق عضویت جدید بر روی گزینه جدید کلیک تا پنجره شخص حق عضویت گشوده شود در این قسمت شخص مباشر و یا شخص اعضاء را مشخص و برای ورود به پنجره حق عضویت گزینه تایید را انتخاب مینمایید. با انتخاب دکمهای که در کنار کد پرونده وجود دارد لیست پروندههای اعضاء نمایان میشود که با کلیک دوبل بر روی هرکدام از پروندهها اطلاعات آن فرد مشخص می شود. در قسمت پایین این پنجره نیز شماره فیش پیگیری، نوع حق عضویت، بدهکار و یا بستانکاری فرد مورد نظر، سال مالی، تاریخ و توضیحات قابل تایپ وجود دارد که برای ذخیره اطلاعات مذکور گزینه تایید و در صورت عدم ذخیره گزینه انصراف را انتخاب مینمایید.

برای ویرایش حق عضویت از گزینه ویرایش و برای حذف آن نیز از گزینه حذف استفاده می نمایید.

در قسمت فیلتر جستجو نیز می توانید دسترسی سریعتری به حق عضویت مد نظر با توجه به مشخص نمودن کد پرونده، نوع پرداخت از لحاظ حق عضویت سال اول و سنوات سالیانه، حد فاصل تاریخ سال مالی، سال مالی و شماره فیش/ شماره پیگیری با زدن دکمه جستجو داشته باشید. ۱۳

#### مباشران:

مباشران : این گزینه نیز در سربرگ اعضاء وجود دارد. برای ایجاد مباشر جدید بر روی گزینه جدید کلیک تا پنجره مباشر جدید ظاهر شود در اینجا نام مباشر مورد نظر را تایپ مینمایید و سپس گزینه تایید را میزنید. در این پنجره با انتخاب دکمهای که در کنار کد پرونده وجود دارد لیست پرونده اعضاء نمایان میشود که با کلیک دوبل بر روی هرکدام اطلاعات مربوط به پرونده در قسمت اول که شامل مواردی چون تاریخ صدور، تاریخ انقضاء، شهرت صنف، شماره واحد صنفی، رسته صنفی، نام، نام خانوادگی، نام پدر و فثشئ صنف میباشد قرار میگیرد. در قسمت دوم این پنجره نیز نام خانوادگی مباشر، نام پدر، محل تولد، شماره شناسنامه، کد ملی، نظام وظیفه، تحصیلات، مذهب، وضعیت و موارد دیگر مشخص میشود. برای ویرایش مباشران از گزینه ویرایش و برای حذف آن نیز از گزینه حذف استفاده مینمایید.

در قسمت فیلتر جستجو نیز می توانید دسترسی سریعتری به موارد زیر از جمله کد پرونده، نام و نام خانوادگی، تاریخ صدور و اعتبار، وضعیت، نظام وظیفه، تحصیلات، وضعیت فعالیت و نام رسته با زدن دکمه جستجو داشته باشید.

#### پرونده اعضاء :

پروندههایی است که در سازمان اتحادیه برای عضوهای مورد نظر تشکیل میشود.

این پرونده شامل پرونده در دست اقدام، جواز یک ساله، جواز دائم، مختومه و ابطال میباشد.

برای دستیابی به پرونده اعضاء از منوی اعضاء گزینه پرونده اعضاء را انتخاب مینمایید و یا بر روی آیکن پرونده اعضاء که بر روی صفحه اصلی قرار دارد کلیک دوبل نمایید تا پنجره مربوط به آن نمایان شود.

برای ایجاد پرونده در دست اقدام بر روی گزینه جدید کلیک نمایید تا فرم آن ظاهر شود این پنجره شامل سربرگ مشخصات، مشخصات ملک، اطلاعات سفارشی، پروندههای عمومی و شخصی میباشد.

سربرگ مشخصات شامل مشخصات فردی میباشد که در ورود اطلاعات اعضاهای مورد نظر را از قبل وارد نمودهاید، با کلیک بر روی دکمه آن لیست اعضاء نمایان میشود که با کلیک بر روی هرکدام اطلاعات آن در فیلد مشخص خود قرار میگیرد، البته در سمت چپ این پنجره با زدن دکمه مشخصات فردی اعضاء سربرگ اطلاعات پایه و اطلاعات تکمیلی عضو مورد نظر قابل مشاهده میباشد.

همچنین مواردی چون شهرت صنف، نام رسته، درجه صنف، نوع فعالیت، تاریخ تشکیل، آدرس، تلفن، منطقه شهرداری و … را تایپ و مشخص می– نمایید و در نهایت دکمه تایید را میزنید تا اطلاعات پرونده در دست اقدام ذخیره شود.

در سربرگ مشخصات ملک نیز مواردی چون منطقه شهری، نام بازرس، پاسخ امتحان، پاسخ بازرسی، تاریخ فیش بازرگانی و ... را تایپ و مشخص می-نمایید.

برای اصلاح و یا ویرایش اطلاعاتی که در پرونده در دست اقدام وارد نمودهاید از گزینه ویرایش و برای حذف آن نیز از گزینه حذف استفاده مینمایید. زمانی که پرونده در دست اقدام را ذخیره نمودید با کلیک دوبل بر روی پرونده در دست اقدام پنجرهای نمایان میشود که شامل دکمههای تغییر ماهیت پرونده، مشخصات استعلام، نامهها، مشخصات مباشر، حق عضویت و مشخصات فردی اعضاء میباشد.

با انتخاب گزینه تغییر ماهیت پرونده پنجرهای گشوده میشود که مواردی چون جواز یک ساله، پرونده جواز دائم، مختومه و ابطال را در بر دارد. اگر تمایل داشتید پرونده در دست اقدام را تبدیل به جواز یک ساله نمایید در پنجره مذکور گزینه جواز یک ساله را انتخاب می

نمایید. در اینجا کد پرونده جواز یک ساله را تایپ می نمایید و دکمه تایید را برای ذخیره انتخاب مینمایید. توجه نمایید کدهای پرونده جواز یک ساله نمی تواند تکراری باشد. برای تبدیل پرونده در دست اقدام به پرونده جواز دائم روند فوق را ادامه میدهید.

لازم به ذکر است که نمیتوانید پرونده جواز دائم را به جواز کارت یک ساله تبدیل نمایید. اما تبدیل جواز کارت یک ساله به پرونده جواز دائم امکان پذیر میباشد.

زمانی که بخواهید پرونده در دست اقدام را به پرونده مختومه تبدیل نمایید بر روی پرونده در دست اقدام کلیک دوبل مینمایید، سپس بر روی دکمه تغییر ماهیت پرونده کلیک می

کنید. با انتخاب گزینه مختومه علاوه بر تاریخ پرونده مختومه، موارد کومبو پرونده مختومه که شامل مختومه جواز دائم، مختومه به درخواست، مختومه تغییر شغل و مختومه نیامدن است فعال میشوند تا در صورت نیاز به هرکدام بتوانید آن را انتخاب نمایید.

همچنین با انتخاب گزینه پرونده ابطال علاوه بر معین نمودن تاریخ پرونده ابطال موارد آن نیز فعال میشوند که شامل ابطال جواز دائم، تمدیدی و صدور مجدد میباشد.

درپنجره پرونده در دست اقدام با انتخاب دکمه مشخصات استعلام پنجره استعلام اعضاء نمایان میشود که نوع استعلام را مشخص مینمایید و سپس دکمه تایید را میزنید. در این پنجره اطلاعات پرونده انتخاب شده در فیلد مشخص خود قرار میگیرد. همچنین در قسمت پایین این پنجره نیز مواردی چون درخواست، وضعیت استعلام، تاریخ صدور، شماره ثبت دفتر، شماره پاسخ، تاریخ اعتبار استعلام، تاریخ ثبت دفتر و نمایید.

در قسمت متن نامه نیز می توانید متن دلخواه خود را تایپ و ذخیره نمایید.

در اطلاعات سفارشی، پروندههای عمومی و شخصی نیز مانند مواردی که از قبل توضیح داده شد عمل نمایید.

با انتخاب دکمه نامه در این پنجره نامههای عمومی، تعهدات، اخطارها و گزارشات قابل مشاهده میشوند. که با کلیک بر روی هرکدام وارد پنجره مربوط به آن میشوید.

با انتخاب دکمه مشخصات مباشر پنجره مباشر جدید نمایان میشود که در قسمت نام، نام مباشر را تایپ و سپس گزینه تایید را میزنید. مشخصات دیگر این پنجره مانند نام خانوادگی، نام پدر، تاریخ تولد، نظام وظیفه، تحصیلات، مذهب، آدرس و … را مشخص و تایپ نمایید. در قسمت پایین این پنجره دکمه مشخصات استعلام و حق عضویت وجود دارد که می توانید استعلام و حق عضویت مربوط به مباشر مورد نظر را وارد نمایید.

با کلیک بر روی دکمه حق عضویت پنجره شخص حق عضویت که شامل شخص مباشر و شخص اعضاء می باشد گشوده میگردد. با انتخاب هرکدام پنجره حق عضویت نمایان می شود که شامل مشخصات اعضاء مشخصات مباشر، نوع حق عضویت از نوع سال اول و یا سنوات سالیانه، بدهکار یا بستانکاری و ... مشخص می شود.

در قسمت فیلتر جستجو پرونده اعضاء با انتخاب هرکدام از موارد این پنجره که شامل کد پرونده، منطقه شهرداری، نام و نام خانوادگی، پروندههای ابطال، پرونده جواز دائم، پرونده یک ساله، پرونده در دست اقدام، پروندههای مختومه، نام رسته، وضعیت، تحصیلات، محل صدور، نام بازرس، نوع صدور، تاریخ تشکیل، تاریخ اجاره، تاریخ صدور، تاریخ بازرسی، تاریخ انقضاء میباشد و همچنین کلیک بر روی دکمه جستجو دسترسی سریعتری به پرونده مورد نظر را فراهم میکند.

چاپ لیست : با انتخاب این گزینه نیز می توانید از لیست پرونده های اعضاء چاپ تهیه نمایید.

تمامی اطلاعاتی که در پنجره پرونده در دست اقدام برای استعلام، نامهها، مباشر و حق عضویت وارد مینمایید در صفحه اصلی نرم افزار با کلیک دوبل بر روی گزینههای استعلام اعضاء، نامه اعضاء، پروندههای اعضاء، حق عضویت اعضاء و مباشران قابل مشاهده است.

راهنمای زیر سیستم دبیرخانه منطق

دبیرخانه، واحدی در سازمان است که عملیات ثبت و توزیع مکاتبات اداری را انجام میدهد و بر حسن جریان گردش نامه های وارده، صادره و داخلی سازمان نظارت دارد.

سیستم دبیرخانه زیر سیستمی از منوی اتوماسیون اداری شرکت شبیه سازان منطق میباشد که در ذیل به اختصار شرح میدهیم. از منوی اتوماسیون بر روی گزینه دبیرخانه کلیک نمایید تا فرم اصلی دبیرخانه نمایان شود. در فرم باز شده، بر روی دکمه تنظیمات که در سمت چپ قرار دارد کلیک نموده و تنظیمات اولیه شامل نام شرکت، نام مدیر، آدرس شرکت، شماره، نام شعبه تامین اجتماعی، پیشوند شماره دبیرخانه، پسوند شماره دبیرخانه و تعیین نمودن ۳ امضاء برای تایید نامهها، میباشد.

انواع نامهها در دبیرخانه شامل داخلی، وارده و صادره میباشد.

**نامههای داخلی :** به نامههایی اطلاق می شود که در داخل سازمان گردش دارد بطور مثال بخشهای مختلف اداری، حسابداری، مالی و ریاست

**نامههای وارده :** به نامههایی اطلاق میشود که از طرف ارگانها و شرکتهای مختلف از خارج به داخل سازمان ارسال میشود. **نامههای صادره :** به نامههایی اطلاق میشود که از داخل سازمان به ارگانها و شرکتهای مختلف واقع در خارج از سازمان صادر میشود. برای ایجاد نامه بر روی گزینه جدید کلیک، سپس عنوان نامه را تایپ و در قسمت نوع نامه یکی از انواع نامهها (داخلی، وارده و صادره) را انتخاب نمایید. برای ورود به پنجره اصلی دبیرخانه گزینه تایید را فشار دهید. و در غیر اینصورت گزینه انصراف را کلیک نمایید. شامل سربرگهای مشخصات، متن نامه، اطلاعات سفارشی و پروندههای عمومی میباشد.

مشخصات : شامل عنوان، موضوع ، نوع نامه، شماره نامه، شماره دبیرخانه، تاریخ، کد، طبقه بندی و نحوه دریافت است. فرستنده و گیرنده را با زدن دکمه مربوطه انتخاب نمایید. فیلدهای نام، آدرس و تلفن در صورت وجود، خودکار قرار میگیرند. از دیگر موارد این سربرگ اولویت بندی نامهها بصورت ستاره دار، درجه اهمیت (معمولی، خیلی فوری، فوری و محرمانه)، پیگیری ( ناتمام، تکمیل شده و نیاز به پیگیری ندارد)، نام واحد داخلی (ریاست، اجرائیات، اداری و بازرسی)، وضعیت (مشاهده شده، در حال بررسی، در حال انجام و انجام شده) و مواردی چون عطف، پیرو، واحد و تاریخ می باشد.

**متن نامه :** در این سربرگ متن نامه را می توانید تایپ نمایید و با کمک نوار ابزاری که در بالای صفحه وجود دارد می توانید متنی با ظاهری دلخواه داشته باشید.

اطلاعات سفارشی : ممکن است برای ذخیره اطلاعاتی که مورد نیاز کاربر است مکانی تعبیه نشده باشد، شما میتوانید با استفاده از این پنجره و با زدن دکمه تنظیمات فیلد مورد نظر را تعریف نمایید. همچنین از اطلاعات این پنجره چاپ بگیرید.

پروندههای عمومی : تعریف کلی پروندههای عمومی در دبیرخانهها در واقع ذخیره و بایگانی نامهها بصورت تصویری و غیر تصویری است در واقع کاربر دبیرخانه با اسکن گرفتن از نامهها مدارک را در صورت مفقود شدن حفظ نماید. در پروندههای عمومی هر کاربری میتواند اطلاعات ذخیره شده را مشاهده نماید.

در قسمت فیلتر جستجو برای دسترسی سریعتر به نامه از طریق مواردی چون نامه، درجه اهمیت، وضعیت، نوع ارجاع، نام فرستنده، نام گیرنده، شماره دبیرخانه، شماره نامه، تاریخ، نمایش غیر فعالها و ... با کلیک بر روی دکمه جستجو امکان پذیر میباشد.

با انتخاب نامه، دکمههایی که در پایین پنجره وجود دارند فعال میشوند با کلیک بر روی دکمه ارجاع پنجره مربوط به آن نمایان میشود که شامل عنوان، نام کاربر، اولویت، درجه اهمیت و توضیحات است که شما می توانید نامه خود را به کابر دیگری ارجاع دهید و از کارتابل خود به کارتابل دیگر انتقال دهید.

با زدن دکمه گردش نامه روند گردش نامه بین کاربران را نشان میدهد که برای مدیریت نامهها بسیار حائظ اهمیت است.

#### مدیریت کاربران:

این امکان در سربرگ تنظیمات وجود دارد. در مدیریت کاربران شما به راحتی میتوانید کاربران متعدد تعریف و برای هر کدام اجازه دسترسی به قسمت های مختلف برنامه را تعیین نمایید :

دقت داشته باشید که این قسمت جهت امنیت اطلاعات حسابداری شما تعبیه شده است.

بعد از انتخاب دکمه کاربر جدید که در پایین پنجره وجود دارد پنجره تعریف کاربر جدید گشوده میشود، در قسمت کاربر، ابتدا نام کاربری شخص را برای ورود به برنامه وارد مینمائید. سپس کلمه عبور وی را تایپ و در سومین مرحله کلمه عبور را تکرار نمائید تا از صحت کلمه عبور مطمئن شوید. در قسمت پرسنل و صندوق پیش فرض، پرسنل و صندوق مورد نظر را انتخاب مینمایید. و همچنین مشخصات لازم از جمله نام و نام خانوادگی و توضیحات را تایپ مینمایید. سپس در قسمت پیش فرض اجازه ها میتوانید حدود اجازه را از لحاظ تمام اجازهها و بدون اجازه تعیین نمایید. برای ذخیره دکمه تایید و برای عدم ذخیره گزینه انصراف را میزید.

برای اصلاح اطلاعات کاربر گزینه ویرایش و برای حذف آن نیز گزینه حذف را انتخاب مینماید.

# مر الله منطق شرکت شبیه سازان منطق

با انتخاب گزینه تغییر رمز کاربر میتواند رمز خود را تغییر دهد. با انتخاب گزینه چاپ لیست نیز میتوانید از لیست کاربران و لیست اجازهها چاپ تهیه نمایید.

### پشتيبان گيرى

زمان بندی پشتیبان گیری خود را انتخاب نمایید.

مسیرهای ذخیره پشتیبان گیری خود را وارد نمایید.

در آرشیو پایگاه داده تمام پشتیبان گیری های گرفته شده شما می آید:

برای حذف پشتیبان گیری روی آن کلیک نموده و دکمه حذف را بزنید.

دکمه حذف همه، تمام پشتیبان گیری های شما را در مسیر انتخاب شده حذف می نماید.

اگر تمایل به رایت روی سی دی دارید پشتیبان گیری خود را انتخاب نموده و دکمه رایت روی **CD** را فشار دهید.

اگر سیستم شما به مشکل بر خورد و شما نیاز داشتید که پشتیبان گیری خود را بر گردانید، بعد از انتخاب پشتیبان گیری مورد نظر دکمه انتخاب به عنوان پایگاه داده اصلی را بزنید.

توجه توجه : هنگام پشتیبان گیری پنجره ای مشکی رنگ به حالت داس باز می گردد که به هیچ وجه آن را نبندید تا پیغام عملیات پشتیبان گیری با موفقیت انجام شد باز شود.

supremo : برای دسترسی به این برنامه از منو درباره منطق گزینه اجرای نرم افزار ار تباط از راه دور را کلیک کنید برنامه اجرا شود.از طریق این برنامه یک سیستم به سیستم دیگر متصل میگردد. ما میتوانیم از طریق این آیکن که بر روی دسکتاپ شما وجود دارد از طریق ID و Password وارد سیستم شویم و مشکلات شما را برطرف نماییم.

دانلود آخرین نسخه : شرکت منطق هر چند روز یکبار نسخه جدیدی از نرم افزار را در اختیار کاربران میگذارد شما میتوانید از طریق منو درباره گزینه دانلود آخرین نسخه را انتخاب نمایید و از امکانات اضافه شده به نرم افزار استفاده نمایید.